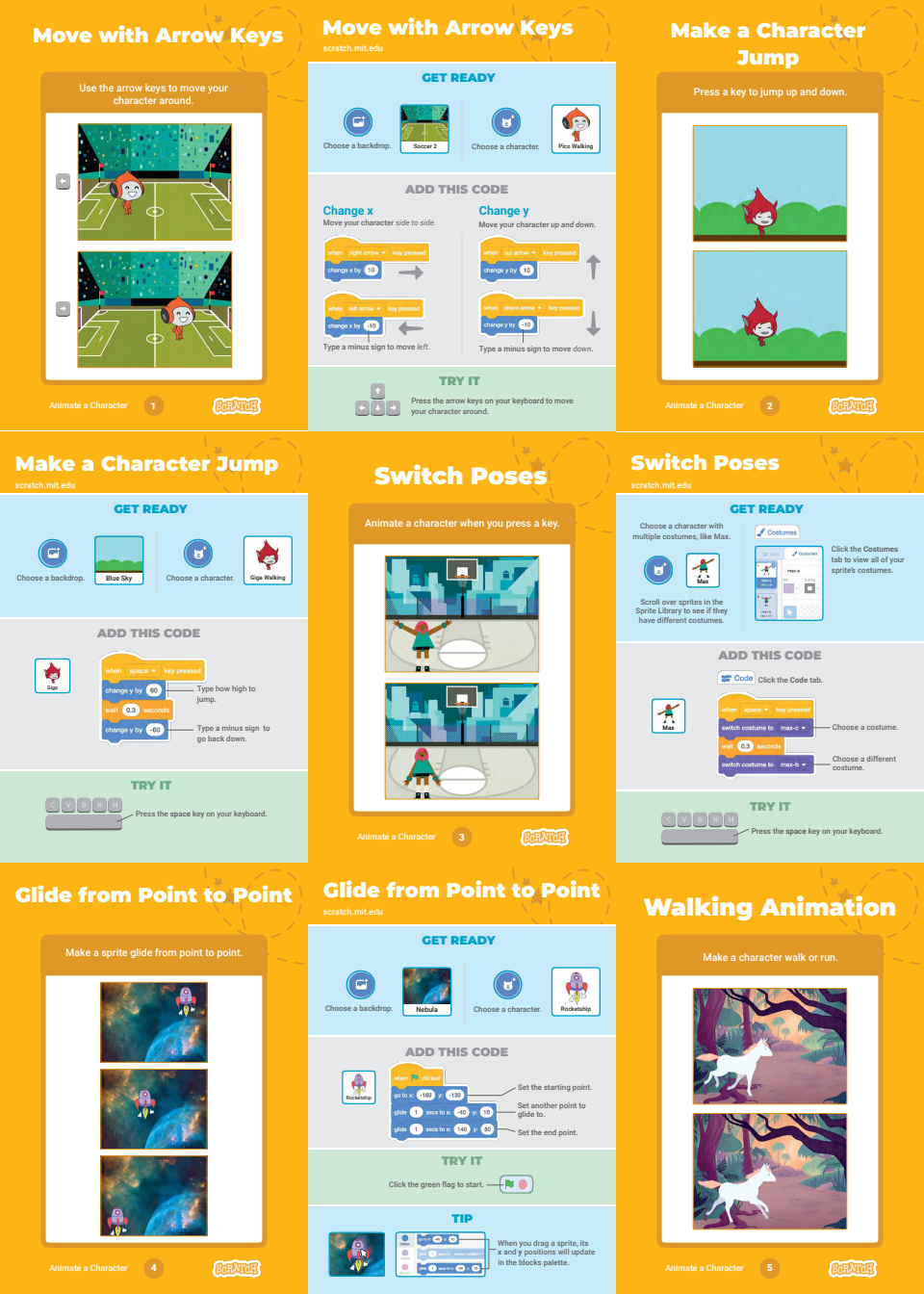

![](_page_1_Picture_0.jpeg)

## **Draw an Animation**

![](_page_1_Picture_2.jpeg)